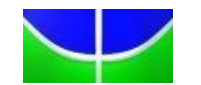

## UNIVERSIDADE DE BRASÍLIA

Secretaria de Pós-Graduação da Faculdade de Ciências da Saúde

Campus Universitário Darcy Ribeiro – Asa Norte – Brasília – DF CEP: 70910-900

Fone: (61) 3107-1753

## INSTRUÇÕES PARA GERAR A GUIA DE RECOLHIMENTO DA UNIÃO - GRU

1) Acesse o endereço: <u>https://pagtesouro.tesouro.gov.br/portal-gru/#/emissao-gru</u>

2) No campo Unidade Gestora Arrecadadora digitar 154040.

3) No campo Código de Recolhimento digitar 28838-1.

**4)** Depois de preenchido todos os campos, clique em Avançar.

5) No campo CNPJ ou CPF do contribuinte, digitar o CPF do depositante (digitar somente números).

6) No campo Nome do Contribuinte, digitar o nome do depositante

7) No campo Número de Referência digitar:

Número de referência 4395 para disciplinas do Programa de Pós-Graduação em Ciências da Saúde

Número de referência 4397 para disciplinas do Programa de Pós-Graduação em Enfermagem

Número de referência<mark>4349</mark> para disciplinas do Programa de Pós-Graduação em Ciências Farmacêuticas

Número de referência 4306 para disciplinas do Programa de Pós-Graduação em Nutrição Humana

Número de referência 4304 para disciplinas do Programa de Pós-Graduação em Saúde Coletiva

Número de referência 4255 para disciplinas do Programa de Pós-Graduação em Bioética

Número de referência 4537 para disciplinas do Programa de Pós-Graduação em Odontologia.

8) No campo Competência digitar o mês (2 dígitos) e ano atual (4 dígitos).

9) No campo Vencimento digitar o dia (2 dígitos), o mês (2 dígitos) e ano atual (4 dígitos). O vencimento será o último dia útil para inscrição.

**10)** No campo Valor Principal digitar o valor a ser pago.

**11) NÃO PREENCHER** os campos:

Descontos/Abatimentos;

Outras Deduções;

Mora/Multa;

Juros/Encargos;

Outros Acréscimos.

12) Depois de preenchido todos os campos, clique em Emitir GRU.